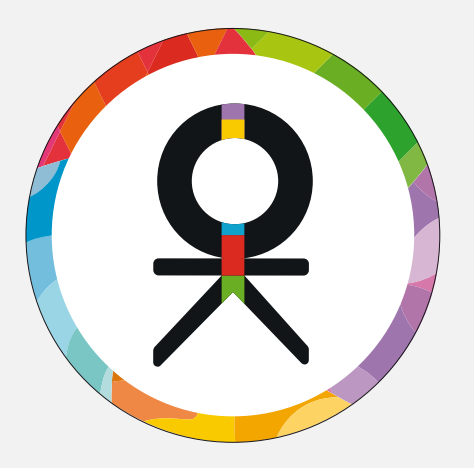

# ОФИСКЛАСС

Инструкция по работе с сайтом

www.office-class24.ru

для корпоративных клиентов

#### Содержание

- 1. Как зарегистрироваться на сайте новому пользователю
- 2. Как войти в свой личный кабинет
- 3. Каталог товаров. Как найти нужный товар
- 4. Как добавить товар в заказ
- 5. Как оформить заказ на сайте
- 6. Помощь

Оформлять заказы на сайте могут только зарегистрированные пользователи. Если Вы делаете заказ впервые и пока не имеете логина и пароля, пройдите процедуру регистрации.

Нажмите на кнопку «Регистрация» в правом верхнем углу страницы.

| <u>getter vonder</u>            |                                         | o garrion non       | en generne enne perionengobernisie n |                               |
|---------------------------------|-----------------------------------------|---------------------|--------------------------------------|-------------------------------|
| офискласс 24 Введите инд        | ивидуальную ссылку поставщика           |                     | Перейти                              | Ваша корзина пуста            |
| Е Каталог товаров               | Поиск по названию, коду, артикулу това  | pa                  |                                      | Найти                         |
| Бумажная продукция для<br>школы | Новинки ОФИСКЛАСС 24                    |                     |                                      |                               |
| Бумажная продукция для<br>офиса |                                         |                     | новинка                              | ИЛРИЦИЯ                       |
| Товары для учебы                | TODATING TODATION                       | Дерево              |                                      | Le V                          |
| Письменные товары,<br>черчение  |                                         | плетение из полетох |                                      |                               |
| Творчество, хобби               |                                         |                     |                                      |                               |
| Папки, системы архивации        |                                         |                     |                                      | 20                            |
| Офисные принадлежности          |                                         |                     |                                      |                               |
| Подарки, сувениры, награды      |                                         |                     |                                      |                               |
| Деловые аксессуары              | Код 251462 Код<br>Бренд OfficeSpace Бре | 202254              | Код 239691<br>Бренд Smart Buy        | Код 239690<br>Бренд Smart Buy |

#### Заполните заявку на регистрацию.

| Регистрация                                                                                   | × Для юридических лиц:                                        |
|-----------------------------------------------------------------------------------------------|---------------------------------------------------------------|
| Разумовская                                                                                   | • ФИО (отчество не является                                   |
| Надежда                                                                                       | обязательным для заполнения);<br>• Контактный номер телефона; |
| Отчество                                                                                      | • Адрес электронной почты;                                    |
| +7 987-654-35-11                                                                              | • Поставьте «галочку» в графе «Я юридическое лицо»            |
| 123@75.ru                                                                                     | • Укажите наименование и ИНН                                  |
| 🖌 Я юридическое лицо                                                                          | организации;<br>•Поставьте «Галочку» в графе                  |
| ООО Книга                                                                                     | «Согласие на обработку                                        |
| ИНН: 7765544665                                                                               | персональных данных»;<br>• Нажмите на кнопку «Отправить»      |
| Я подтверждаю согласие на обративности персональных данных в соответ<br>с политикой компании. | аботку<br>ствии                                               |
| Войти Отправить                                                                               |                                                               |

На почту, указанную при регистрации, поступит логин и пароль для входа в личный кабинет.

#### ОФИСКЛАСС 24

Добро пожаловать! Мы рады приветствовать Вас в интернет-магазине товаров для офиса ОФИСКЛАСС 24 Офисный квартал!

Логин: <u>webhelp@relef.ru</u> Пароль: hz8Bat6x

В интернет магазин

По всем вопросам работы интернет магазина, пожалуйста обращайтесь

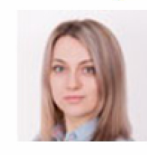

Менеджер поддержки сайта Бацюн Евгения 8 (4912) 958 000 (доб. 1917) websupport@relef.ru

#### www.office-class24.ru

Для авторизации в личном кабинете нажмите кнопку «Вход» в правом верхнем углу страницы.

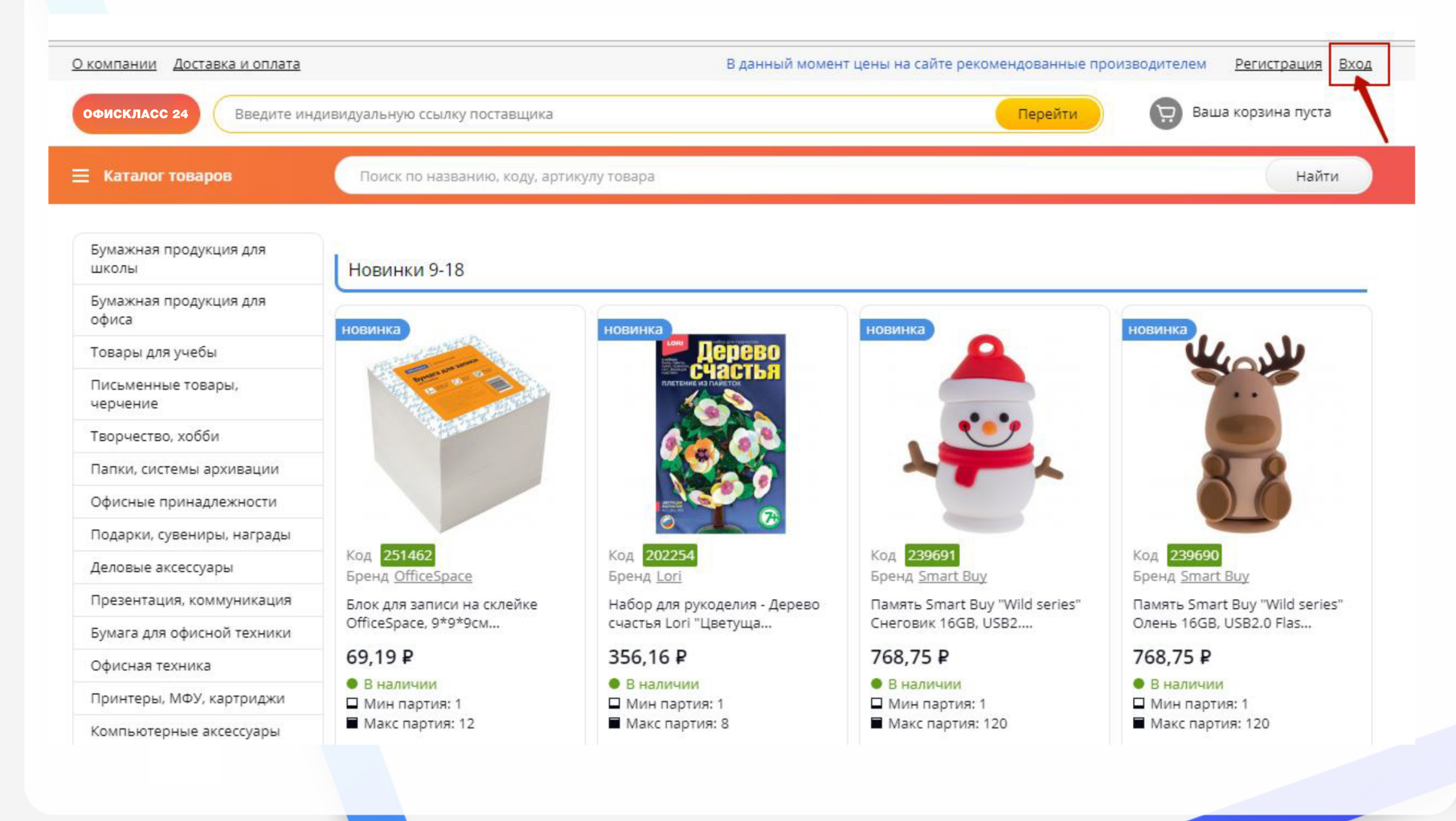

В верхней строке введите ваш логин (адрес электронной почты), в нижней строке – ваш пароль, затем нажмите на кнопку «Войти».

|                      | YELLOW                          |                | подаря  |
|----------------------|---------------------------------|----------------|---------|
| 17                   | Вход                            | ×              | 14 M    |
| ELLOW LA<br>AKETИKOI | Электронная почта<br>Ваш пароль |                | Предлож |
| ıя Berlingo          | Войти                           | Забыли пароль? |         |
|                      |                                 |                |         |

Логин и пароль указаны в письме, отправленном после регистрации на сайте.

Если пароль был утерян, его легко восстановить: нажмите на кнопку «Забыли пароль?»

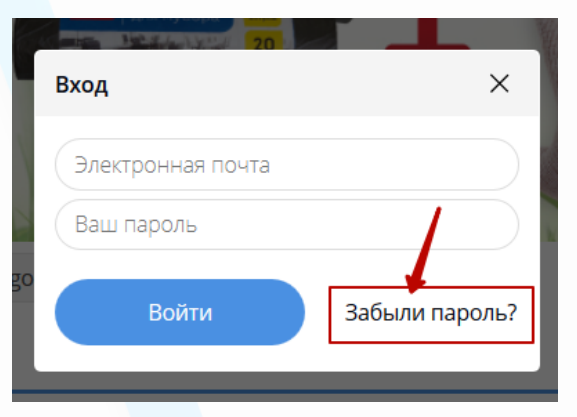

Введите адрес электронной почты (1) и нажмите на кнопку «Восстановить пароль».

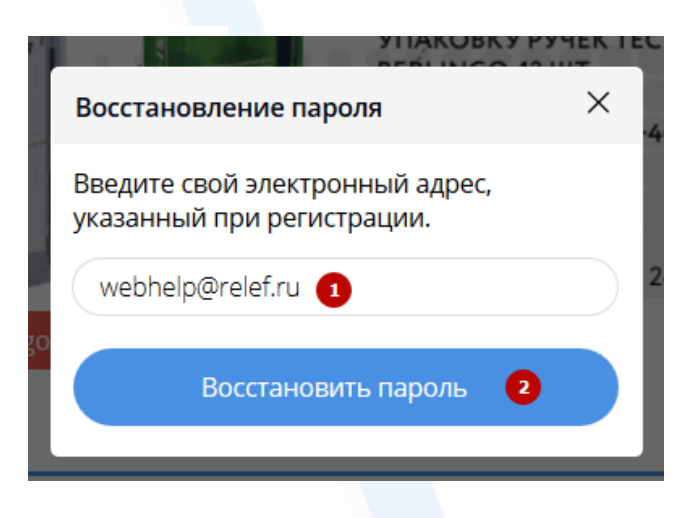

На указанную почту поступит сообщение с сайта. Нажмите на кнопку «Сменить пароль».

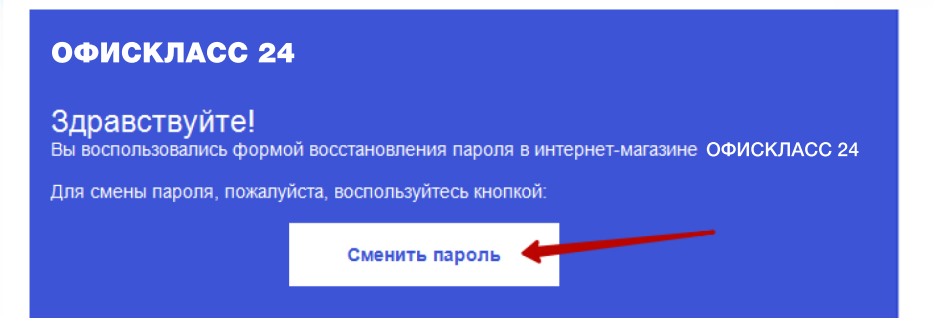

Придумайте и введите новый пароль (первая и вторая строка), нажмите «Войти». Используйте новый пароль для последующего входа в личный кабинет.

| Новый пароль должен содержать не<br>менее 6: букв, цифр и знаков препинания.<br>Новый пароль<br>Повторите пароль<br>Войти | Восстановление пароля                                                     | ×   |
|----------------------------------------------------------------------------------------------------|---------------------------------------------------------------------------|-----|
| Новый пароль<br>Повторите пароль<br>Войти                                                                                 | Новый пароль должен содержать не<br>менее 6: букв, цифр и знаков препинан | ия. |
| Повторите пароль<br>Войти                                                                                                 | Новый пароль                                                              |     |
| Войти                                                                                                    | Повторите пароль                                                          |     |
|                                                                                                    | Войти                                                                     |     |

# Разделы личного кабинета

#### Разделы личного кабинета

В правом верхнем углу страницы отображается имя пользователя.

Наведите на него курсор мыши, в выпадающем меню доступны следующие разделы:

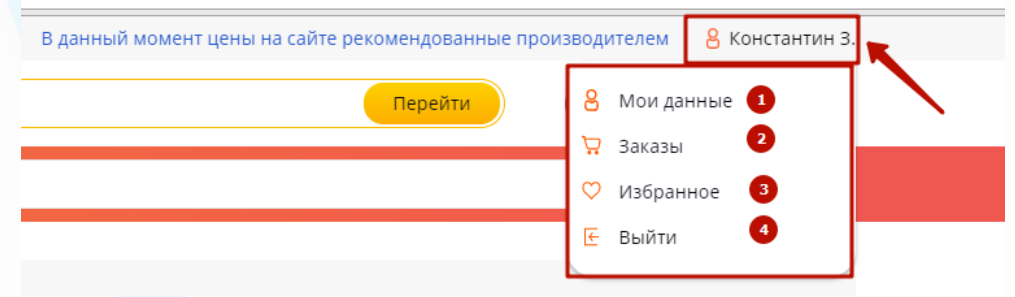

1. В разделе «Мои данные» можно изменить контактные данные и пароль, добавить и отредактировать адреса доставки.

| <u>ичный кабинет</u> / Мои данны | e        |
|----------------------------------|----------|
| Лои данные 🔗 Измен               | ИТЬ      |
| Алла Александровна Савель        | ева      |
| +7 9521 123-23-5                 | 54       |
| добавить телефон                 |          |
| webhelp@relef.ru                 |          |
| Сменить пароль                   |          |
| Іои адреса (+ Добавить           |          |
| р-н. Рыбновский, д. 13, к. а, н  | кв/оф. 0 |
| Рязанская обл., г. Рязань, д.    | 23       |

#### Разделы личного кабинета

2. В разделе «Заказы» отображается список оформленных заказов со статусами выполнения. Вы можете повторить заказ, нажав на соответствующую кнопку.

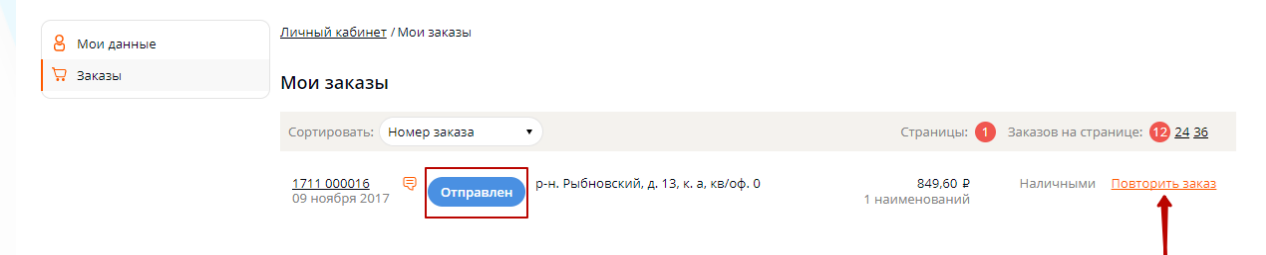

3. В разделе «Избранное» находятся товары, которые были ранее добавлены в список избранных товаров, для быстрого доступа к ним в дальнейшем.

| <u>Личный кабинет</u>                          | /Избранное                                             |                                    |                       |                                                    |        |
|------------------------------------------------|--------------------------------------------------------|------------------------------------|-----------------------|----------------------------------------------------|--------|
| Избранное                                      |                                                        |                                    |                       |                                                    |        |
| Сортировать:                                   | По популярности 🔹                                      | Страницы: 1 Товаров на странице: 🚺 | 2 <u>24 36</u> Показа | но товаров: 1 из 1 🔛                               |        |
| Память Smart Bu<br>Код: <mark>258540</mark> Ар | ıy "X-Cut" 8GB, USB 2.0 Flash Drive,<br>т.: SB8GBXC-BR | коричневый (металл.корпус)         | 546 42 P              | <ul> <li>235 шт.</li> <li>В упаковке: 1</li> </ul> | ×      |
|                                                | Материал корпуса                                       | металл                             | 540,42 ₽              | В коробке: 1                                       | 1      |
| новинка                                        | Емкость                                                | 8 гбайт                            |                       |                                                    | ¥      |
| amartino                                       | Скорость чтения                                        | 15 мбит/с                          | (- 1 +                | В корзину                                          | орзину |
|                                                | Скорость записи                                        | 5 мбит/с                           |                       |                                                    |        |
|                                                | Тип корпуса                                            | с фиксирующимся колпачком          | 🎔 В избран            | HOM                                                |        |
|                                                |                                                        |                                    |                       |                                                    |        |
| Сортировать:                                   | По популярности 🔹                                      | Страницы: 1 Товаров на странице: 🚺 | 2 <u>24 36</u> Показа | но товаров: 1 из 1 里                               |        |

4. Кнопка выхода из личного кабинета.

В левой части страницы представлен каталог товаров. Выберите категорию и группу товаров в открывшемся списке.

| Е Каталог товаров                                                                                                    | Поиск по названию, коду, артик                                                                                                    | хулу товара                                                                                                    |                                                                                                    |
|----------------------------------------------------------------------------------------------------|----------------------------------------------------------------------------------------------------|----------------------------------------------------------------------------------------------------|----------------------------------------------------------------------------------------------------|
| Каталог товаров<br>Бумажная продукция для<br>школы<br>Бумажная продукция для<br>офиса<br>Товары для учебы<br>Письменные товары,<br>черчение                                                               | Поиск по названию, коду, артик<br>Распродажа<br>Распродажа<br>Леконсь-аксариу<br>Ручки<br>• Ручки шариковые                                                                                                    | улу товара<br>распродажа<br>О — Вё<br>Маркеры и текстовыделители<br>• Маркеры перманентные                                                                                                    | распродажа<br>О с с с с с с с с с с с с с с с с с с с                                                                                                    |
| Творчество, хобби<br>Папки, системы архивации<br>Офисные принадлежности<br>Подарки, сувениры, награды<br>Деловые аксессуары<br>Презентация, коммуникация<br>Бумага для офисной техники<br>Офисная техника | <ul> <li>Ручки гелевые</li> <li>Ручки капиллярные, линеры, рапидографы</li> <li>Ручки стираемые</li> <li>Ручки настольные</li> <li>Карандаши</li> <li>Карандаши механические</li> <li>Карандаши чернографитные</li> <li>Карандаши специальные</li> </ul> | <ul> <li>Текстовыделители</li> <li>Маркеры-краски (лаковые)</li> <li>Маркеры для CD/DVD и OHP</li> <li>Маркеры для магнитно-<br/>маркерной доски</li> <li>Маркеры для флипчарта</li> <li>Маркеры меловые</li> <li>Маркеры для творчества и<br/>хобби</li> </ul> | <ul> <li>Стержни для ручек</li> <li>Грифели для карандашей</li> <li>Картриджи чернильные и<br/>насосы для перьевых ручек</li> <li>Чернила</li> <li>Тушь</li> </ul> Точилки Точилки ручные <ul> <li>Точилки электрические</li> <li>Точилки механические</li> </ul> |
| Принтеры, МФУ, картриджи<br>Компьютерные аксессуары<br>Бытовая техника<br>Мебель<br>Офисная кухня<br>Хозтовары, упаковка                                                                                  |                                                                                                    | <ul> <li>Ручки шариковые подарочные</li> <li>Ручки перьевые подарочные</li> <li>Ручки-роллеры подарочные</li> <li>Наборы подарочных<br/>письменных принадлежностей</li> </ul>                                                                                   | Ластики<br>• Ластики<br>Чертежные принадлежности<br>• Линейки, треугольники,<br>транспортиры<br>• Тубусы для чертежей<br>• Циркули, готовальни                                                                                                    |
| Бренды                                                                                                    |                                                                                                    |                                                                                                    |                                                                                                    |

Для просмотра полного списка товаров нажмите на кнопку «Каталог товаров» в верхней части страницы, затем выберите раздел и группу товаров.

| Каталог товаров                 | Поиск по названию, коду, артикулу товара Найти                                                                                                    |
|---------------------------------|----------------------------------------------------------------------------------------------------|
| Бумажная продукция для<br>школы | аталог                                                                                                    |
| Бумажная продукция для<br>офиса | Хозтовары, упаковка Офисная кухня Мебель                                                                                                    |
| Товары для учебы                | <ul> <li>Гигиенические товары</li> <li>Упаковочные материалы</li> <li>Чай</li> <li>Мебель металлическая</li> <li>Мебель для офиса</li> </ul>                                                                                                    |
| Письменные товары,<br>черчение  | Средства индивидуальной     защиты     Кофе, какао     Кухонная техника     Кухонная техника     Кухонная техника     Кухонная техника     Кухонная техника     Кухонная техника     Кухонная техника                                                                                                    |
| Творчество, хобби               | • Корзины и урны     • Посуда одноразовая     • Сейфы и шкафы оружейные     • Бытовая химия     • Бакалея     • Мягкая мебель                                                                                                    |
| Папки, системы архивации        | • Инвентарь и • Производственная мебель                                                                                                    |
| Офисные принадлежности          | <ul> <li>Средства для ухода за</li> <li>Светильники, лампы и</li> <li>Компьютерные аксессуары</li> </ul>                                                                                                    |
| Подарки, сувениры, награды      | одеждой и обувью фонари • Аксессуары для<br>• Информационные указатели • Батарейки, аккумуляторы, компьютерной техники                                                                                                    |
| Деловые аксессуары              | Клей универсальный зарядные устройства • Устройства ввода и     Часы манипуляторы                                                                                                    |
| Презентация, коммуникация       | <ul> <li>Косметические товары</li> <li>Принтеры, МФУ, картриджи</li> <li>Носители информации и</li> </ul>                                                                                                    |
| Бумага для офисной техники      | • Расходные материалы для • Чистящие средства для                                                                                                    |
| Офисная техника                 | Банковское оборудование и печатающей техники компьютерной и офисной аксессуары компьютерной и офисной техники                                                                                                    |
| Принтеры, МФУ, картриджи        | • Калькуляторы • Принтеры Бумага для офисной техники                                                                                                    |
| Компьютерные аксессуары         | Гелефоны и факсы     Презентация, коммуникация     Бумага форматная     Бумага форматная                                                                                                    |
| Бытовая техника                 | • Аксессуары для досок и • Бумага специальная • Аксессуары для досок и                                                                                                    |
| Мебель                          | • Брошюровщики и расходные . • Бейджи и держатели . Деловые аксессуары .                                                                                                    |
| Офисная кухня                   | <ul> <li>Уничтожители документов и<br/>оргогоди на материали</li> <li>Уничтожители документов и<br/>флипчарты</li> <li>Деловая галантерея</li> <li>Настольные наборы</li> </ul>                                                                                                    |
| Хозтовары, упаковка             | <ul> <li>Резаки</li> <li>Демонстрационные системы</li> <li>руководителей</li> </ul>                                                                                                    |
| Бренды                          | Папки, системы архивации <ul> <li>Папки, системы архивации</li> <li>Папки и короба картонные</li> <li>Папки пластиковые</li> <li>Папки-регистраторы</li> </ul> <ul> <li>Подарки, сувениры, награды</li> <li>Наградная и</li> <li>поздравительная продукция</li> <li>Рамки для фотографий и</li> <li>липломов</li> </ul> <ul> <li>Офисные принадлежности</li> <li>Корректирующие средства</li> <li>Степлеры, скобы, антистеплеры</li> </ul> |

Для быстрого поиска товара введите запрос в поисковую строку: название, код или артикул товара. Затем нажмите на кнопку «Найти» в конце строки.

| Окомпании Доставка и оплата     |                                          | В данный момент цены на сайте рекомендованные производителем | Регистрация Вход |
|---------------------------------|------------------------------------------|--------------------------------------------------------------|------------------|
| офискласс 24 Введите индив      | видуальную ссылку поставщика             | Перейти 😥 Ваш                                                | а корзина пуста  |
| 🗮 Каталог товаров               | Поиск по названию, коду, артикулу товара |                                                              | Найти            |
| Бумажная продукция для<br>школы | Распродажа                               |                                                              |                  |
|                                 |                                          |                                                              |                  |
|                                 |                                          |                                                              |                  |
|                                 |                                          |                                                              |                  |
|                                 |                                          |                                                              |                  |
|                                 |                                          |                                                              |                  |
|                                 |                                          |                                                              |                  |
|                                 |                                          |                                                              |                  |
|                                 |                                          |                                                              |                  |
|                                 |                                          |                                                              |                  |
|                                 |                                          |                                                              |                  |
|                                 |                                          |                                                              |                  |
|                                 |                                          |                                                              |                  |

Отсортируйте товары по популярности, новизне, возрастанию/убыванию цены, по алфавиту (А-я, Я-а).

Также можно изменить количество товаров на странице и режим просмотра: в виде таблицы, подробного и краткого списка.

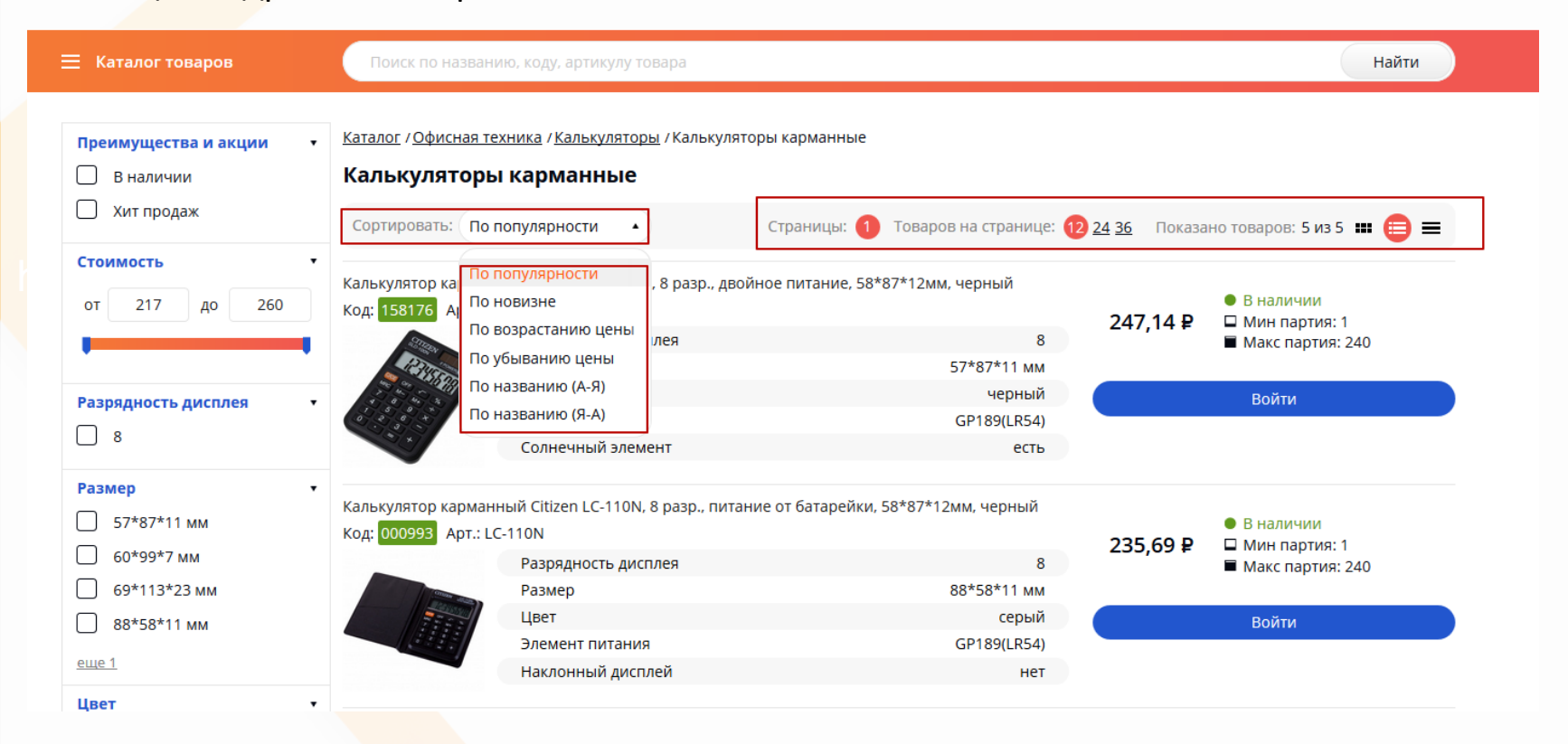

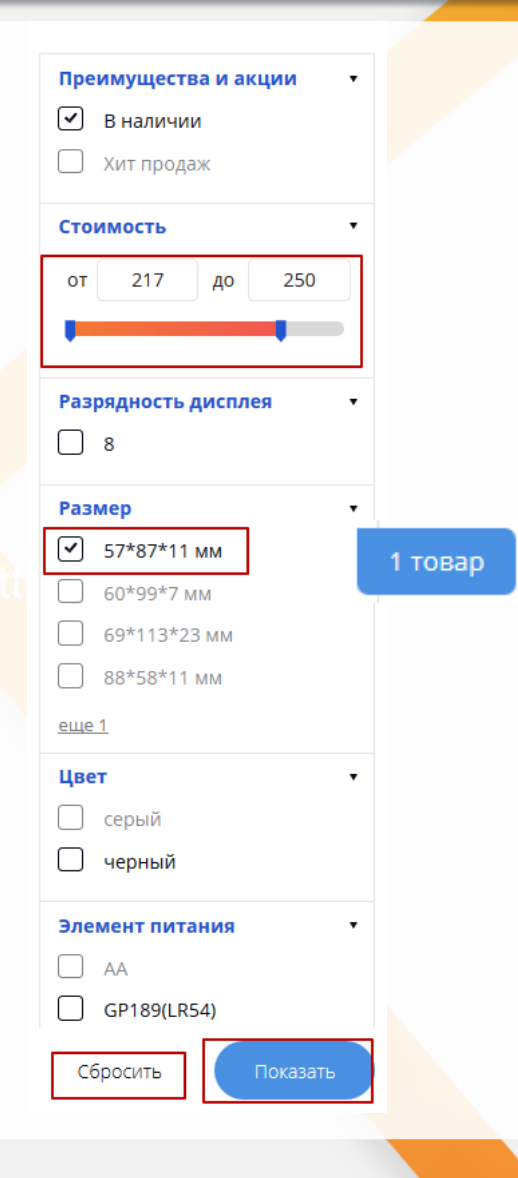

• Для поиска товара с определенными параметрами отметьте «галочками» фильтры в левой части страницы.

• Можно указать минимальную и максимальную стоимость товара: вписать числовые значения или сдвинуть границы «линейки» в разделе «Стоимость».

• Для просмотра товаров с учетом отмеченных фильтров нажмите кнопку «Показать» внизу списка фильтров.

• Для отмены фильтрации нажмите «Сбросить».

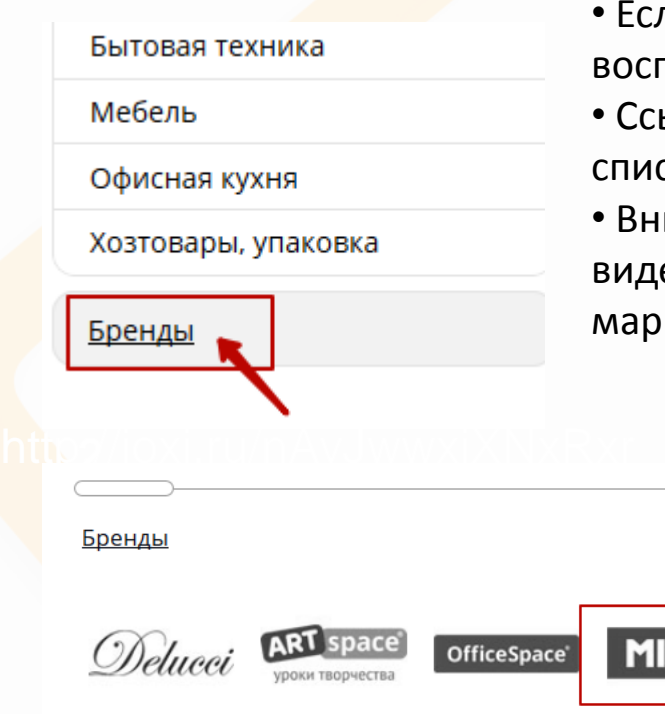

- Если Вы ищете товары определенной торговой марки, воспользуйтесь каталогом Брендов.
- Ссылка для перехода к списку Брендов находится внизу списка групп товаров в левой части страницы.
- Внизу главной страницы представлен список Брендов в виде «карусели». Для просмотра товаров интересующей марки нажмите на логотип.

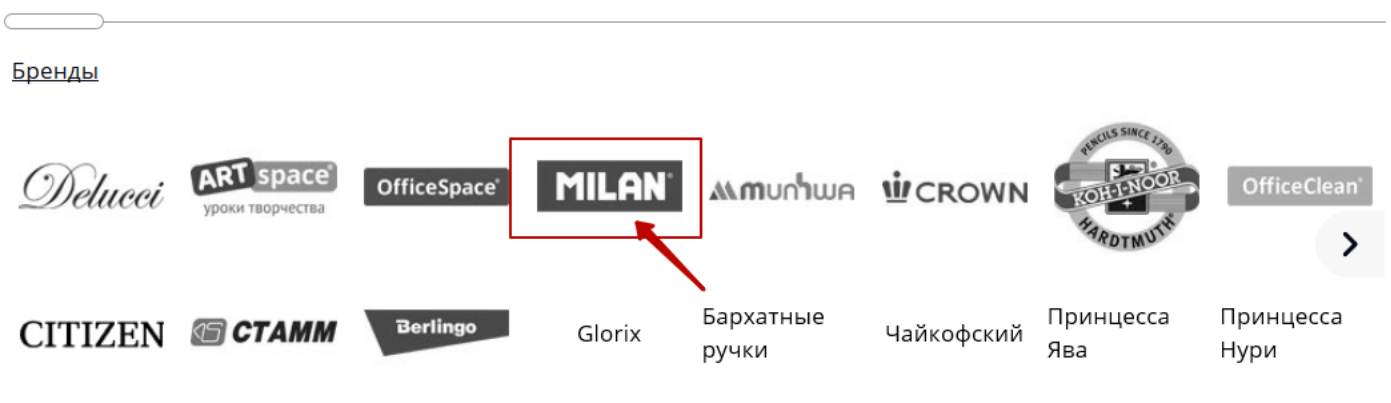

#### Каталог товаров. Избранное

Товары, которые Вы часто заказываете или хотите отложить, можно добавить в список «Избранное», нажав на соответствующую кнопку.

| Набор шариковых р<br>Код: <mark>128834</mark> Арт.: I | ручек Berlingo, 10шт., 10цв., 0,5мм, европодвес<br>KS2931 |         | 89 75 P     | ● 41 491 шт.   |
|-------------------------------------------------------|-----------------------------------------------------------|---------|-------------|----------------|
|                                                       | Толщина линии                                             | 0,25 мм | 05,75 +     | В коробке: 144 |
| хитпродаж                                             | Многоразовые                                              | да      |             |                |
|                                                       | Набор                                                     | да      | (- 1 +      | В корзину      |
|                                                       | Количество в наборе                                       | 10      |             |                |
| The second                                            | Цвет чернил                                               | ассорти | 🎔 В избранн | oe             |
|                                                       |                                                           |         |             |                |

В дальнейшем это упрощает поиск отмеченных товаров, достаточно перейти в раздел «Избранное» и добавить товар в корзину.

| Перейти | 8            | Мои данные |  |
|---------|--------------|------------|--|
|         | Ä            | Заказы     |  |
|         | $\heartsuit$ | Избранное  |  |
|         | E            | Выйти      |  |
|         | _            |            |  |
|         |              |            |  |

## Каталог товаров. Карточка товара

Во вкладке «Аналоги» находятся товары со схожими характеристиками. В случае отсутствия нужного товара можно выбрать и заказать аналог, добавив его «в корзину» с помощью специальной кнопки.

| грана: китаи ъренд: <u>Berlingo</u> Серия: 1-10 |                                                                    |                  |
|-------------------------------------------------|--------------------------------------------------------------------|------------------|
| Код: 133528 Артикул: СВр_40012 Штрихкод         | : 4260107455875                                                    |                  |
| кит продаж                                      | Многоразовые                                                       | Да               |
|                                                 | Тип                                                                | Неавтоматическая |
|                                                 | Набор                                                              | Нет              |
|                                                 | Цвет чернил                                                        | Синий            |
|                                                 | Механизм                                                           | Отсутствует      |
|                                                 | <u>Все характеристики</u>                                          |                  |
|                                                 | • 3 725 шт.<br><b>27,97 ₽</b> ■ В улаковке: 12<br>■ В коробке: 144 |                  |
|                                                 | <ul> <li>1 + В корзину</li> </ul>                                  |                  |
| - 1                                             |                                                                    |                  |
| <u>Описание Характеристики</u> Аналоги          | Сопутствующие товары                                               |                  |
| • Ручка шариковая Berlingo "I-15" си            | яя, 0,7мм, <u>грип <b>27,97</b>₽</u>                               |                  |

#### Каталог товаров. Карточка товара

#### При отсутствии товара кнопка «В корзину» заменяется на кнопку «Показать аналоги».

| Папка для труда 1 отделение, А4, ArtSpace "Внедорожники", картон, молния вокруг, с ручкой |                           |               |                  |   |  |  |
|-------------------------------------------------------------------------------------------|---------------------------|---------------|------------------|---|--|--|
| Код: <b>243577</b> Артику                                                                 |                           | 320 56 P      |                  | 1 |  |  |
| распродажа                                                                                | Формат                    | A4            | Показать аналоги |   |  |  |
|                                                                                           | Количество отделений      | 1             |                  |   |  |  |
|                                                                                           | Крепления для канцтоваров | есть          |                  |   |  |  |
|                                                                                           | Тип застежки              | молния        |                  |   |  |  |
|                                                                                           | Расположение застежки     | с трех сторон |                  |   |  |  |
|                                                                                           |                           |               |                  |   |  |  |

#### Система предложит полные или частичные аналоги товара для заказа.

#### Добавление товаров Папка для труда 1 отделение, А4, ArtSpace "Внедорожники", картон, молния вокруг, с ручкой Код: 243577 Артикул: ПТ-Р5\_10952 Штрихкод: 4680211089528 Нет в наличии 329,56₽ 🛛 В упаковке: 1 A4 Формат распродажа Количество отделений 1 Крепления для канцтоваров есть Тип застежки молния Расположение застежки с трех сторон Полные аналоги Папка для труда 1 отделение, А4, ArtSpace "Военная техника", картон, молния вокруг, с ручкой Код: 243573 Артикул: ПТ-Р5\_10948 Штрихкод: 4680211089481 • 107 шт. 267,24₽ В упаковке: 1 Формат A4 Количество отделений 1 Крепления для канцтоваров есть В корзину Тип застежки молния Расположение застежки с трех сторон

#### Каталог товаров. Карточка товара

В разделе «Сопутствующие товары» представлены товары схожей тематики, дополняющие выбранный товар. Например, к ручке можно приобрести корректирующее средство, линейку, карандаши и т.д.

Товары из раздела можно быстро добавить в заказ, нажав на кнопку «В корзину».

| Страна: Китай Бренд: <u>Berlingo</u> Серия: I-10                                          |                                                                 |                  |
|-------------------------------------------------------------------------------------------|-----------------------------------------------------------------|------------------|
| Код: 133528 Артикул: СВр_40012 Штрихкод: 4260107455                                       | 875                                                             |                  |
| хит продаж                                                                                | Многоразовые                                                    | Да               |
|                                                                                           | Тип                                                             | Неавтоматическая |
|                                                                                           | Набор                                                           | Нет              |
|                                                                                           | Цвет чернил                                                     | Синий            |
|                                                                                           | Механизм                                                        | Отсутствует      |
|                                                                                           | <u>Все характеристики</u>                                       |                  |
|                                                                                           | 27,97 ₽<br>В упаковке: 12<br>В коробке: 144                     |                  |
|                                                                                           | - 1 + <b>В корзину</b>                                          |                  |
| V 🔋                                                                                       |                                                                 |                  |
| <u>Описание Характеристики Аналоги</u> Сопутс                                             | твующие товары                                                  |                  |
| с этим товаром часто покупают                                                             |                                                                 |                  |
| Корректирующая жидкость Berlingo, 20мл, водна<br>Код: 103942 Арт.: КR110 Штрихкод: 460678 | я, с кистью 27,86 Р<br>2024850 0201 068 шт.<br>III 10 / 480 (?) | – 1 + В корзину  |

Ручка шариковая Berlingo "І-10" синяя, 0,4мм, грип

Для того чтобы заказать товары из каталога, укажите в специальном окне количество товара (1) и добавьте их в корзину, нажав на соответствующую кнопку (2).

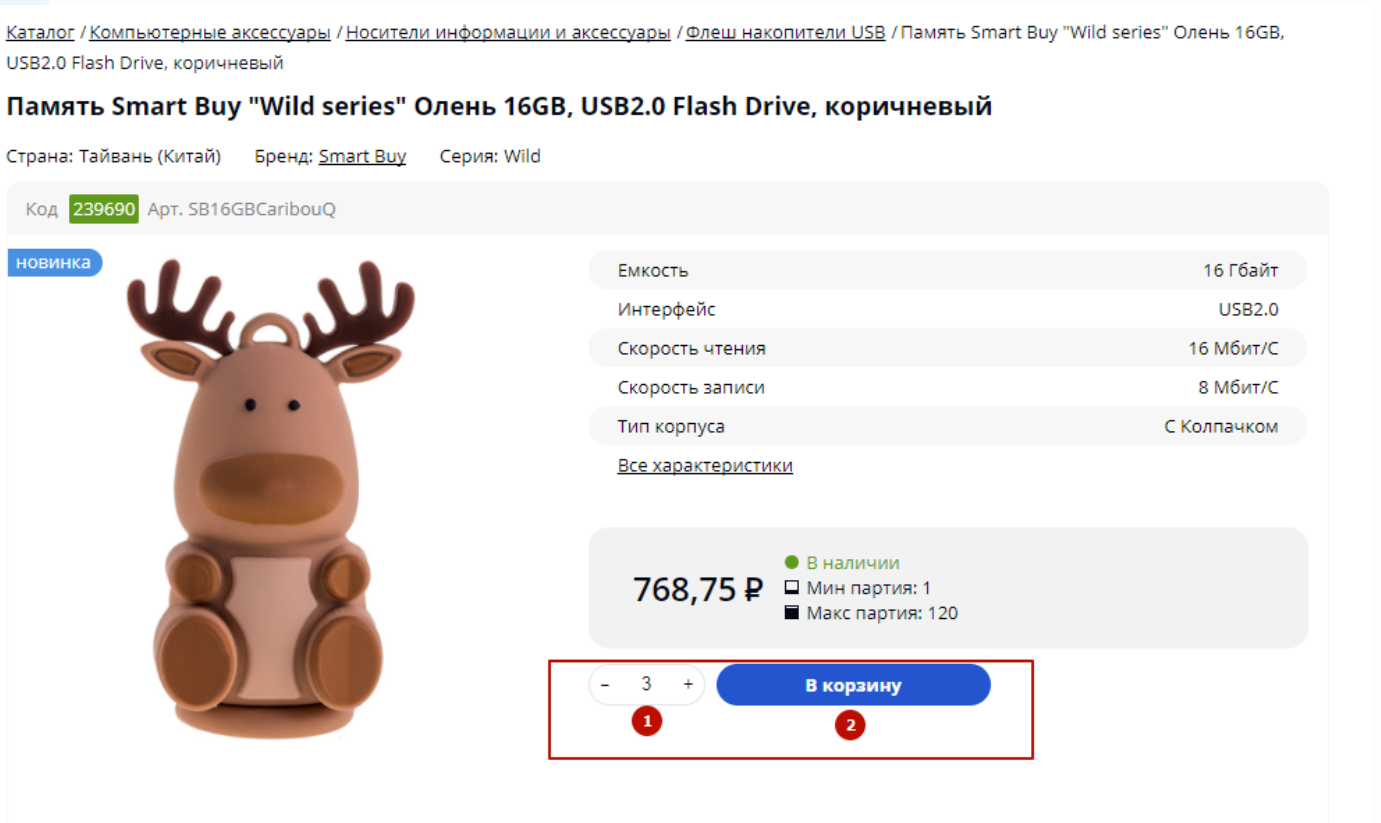

USB2.0 Flash Drive, коричневый

Напротив добавленного в корзину товара появляется кнопка «В корзине».

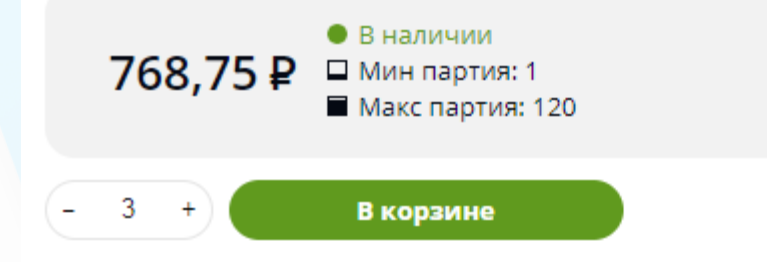

Вы можете изменить количество товара, не заходя в корзину. Для этого укажите в специальном окне новое количество и нажмите на кнопку «Изменить». Количество товара в корзине изменится автоматически.

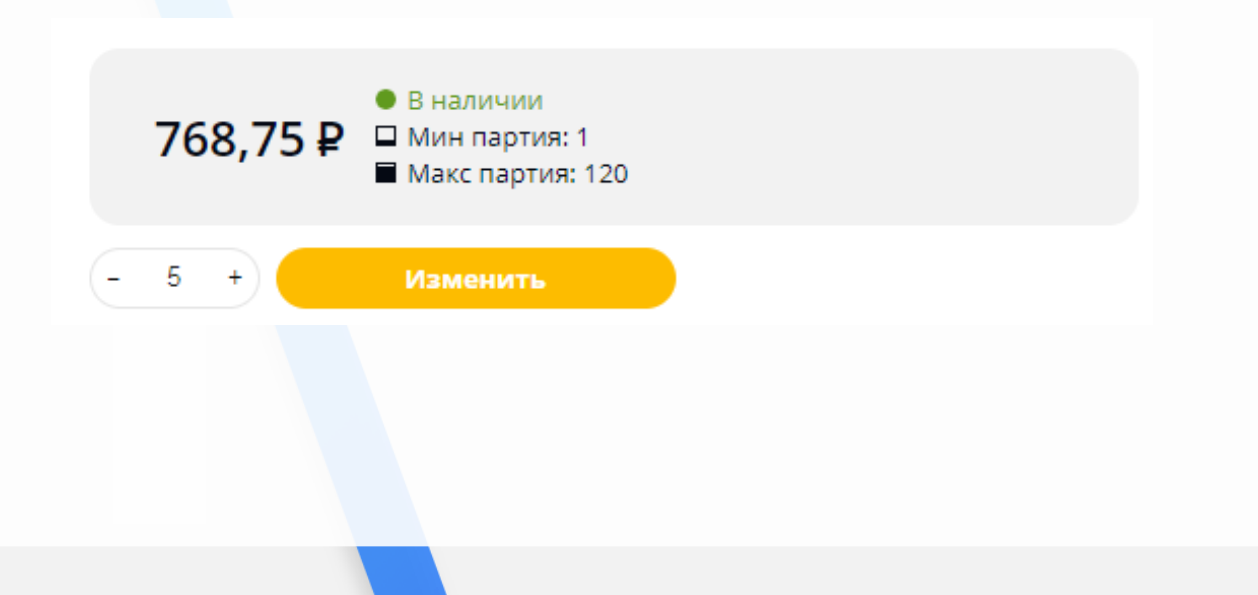

Для просмотра предварительного заказа и его отправки перейдите в корзину. Кнопка находится в правом верхнем углу страницы.

| омпании Доставка и оплата       |                                                                                                    | В данный момент цены на сайте рекомен,                   | дованные производителем 8 Алла С.   |
|---------------------------------|----------------------------------------------------------------------------------------------------|----------------------------------------------------------|-------------------------------------|
| рискласс 24 Введите ин          | дивидуальную ссылку поставщика                                                                            | Перейти                                                  | 1 наименование 😕 2 306,25 Р         |
| Каталог товаров                 | Поиск по названию, коду, артикулу товара                                                                  |                                                          | Найти                               |
| Бумажная продукция для<br>школы | <u>Каталог</u> / <u>Компьютерные аксессуары</u> / <u>Носители инфор</u><br>USB2.0 Flash Drive, коричневый | <u>мации и аксессуары / Флеш накопители USB</u> / Память | Smart Buy "Wild series" Олень 16GB, |
| Бумажная продукция для<br>офиса | Память Smart Buy "Wild series" Олень                                                                      | ь 16GB, USB2.0 Flash Drive, коричневь                    | ій                                  |
| Товары для учебы                | Страна: Тайвань (Китай) Бренд: <u>Smart Buy</u> Серия                                                     | : Wild                                                   |                                     |
| Письменные товары,<br>черчение  | Код 239690 Арт. SB16GBCaribouQ                                                                            |                                                          |                                     |
| Творчество, хобби               | новинка                                                                                                   | Емкость                                                  | 16 Гбайт                            |
| Папки, системы архивации        |                                                                                                    | Интерфейс                                                | USB2.0                              |
| Офисные принадлежности          |                                                                                                    | Скорость чтения                                          | 16 Мбит/С                           |
| Подарки, сувениры, награды      |                                                                                                    | Скорость записи                                          | 8 Мбит/С                            |
| Деловые аксессуары              |                                                                                                    | Тип корпуса                                              | СКолпачком                          |
| Презентация, коммуникация       |                                                                                                    | Все характеристики                                       |                                     |
| Бумага для офисной техники      |                                                                                                    |                                                          |                                     |
| Офисная техника                 |                                                                                                    | • В наличии                                              |                                     |
| Принтеры, МФУ, картриджи        |                                                                                                    | 768,75 Р имин партия: 1<br>Макс партия: 120              |                                     |
| Компьютерные аксессуары         |                                                                                                    |                                                          |                                     |
| Бытовая техника                 |                                                                                                    | - 5 + Изменить                                           |                                     |
| Мебель                          |                                                                                                    |                                                          |                                     |
| Офисная кухня                   |                                                                                                    |                                                          |                                     |

При необходимости Вы можете отредактировать предварительный заказ в корзине:

1 - Измените количество товара, нажав «+» или «-», либо указав новое количество в соответствующем окне.

2 - Удалите товар из корзины при помощи крестика.

3 - Для удаления нескольких товаров отметьте их «галочкой» и нажмите на кнопку «Удалить из корзины»

4 – Нажмите «Очистить корзину» для удаления всех товаров из заказа.

| Корзина                                                                                                  |                                                          |                              |
|----------------------------------------------------------------------------------------------------|----------------------------------------------------------|------------------------------|
| 🕑 Выбран 1 товар С выбранными: 🔀 Удалить из корзины                                                      |                                                          |                              |
| Память Smart Buy "Wild series" Олень 16GB, USB2.0 Flash Drive, коричневый Код 239690 Арт. SB16GBCaribouQ | 768,75 ₽<br>● В наличии<br>III 1 / 120 ?<br>1 2 306,25 ₽ | × 2                          |
| 圖 Очистить корзину                                                                                       | В корзине<br>К оплате: 2 З<br>Включа                     | 1 товар<br>06,25 ₽<br>ет НДС |
|                                                                                                    |                                                          |                              |
|                                                                                                    |                                                          |                              |
|                                                                                                    |                                                          |                              |

1. Войдите в свой личный кабинет.

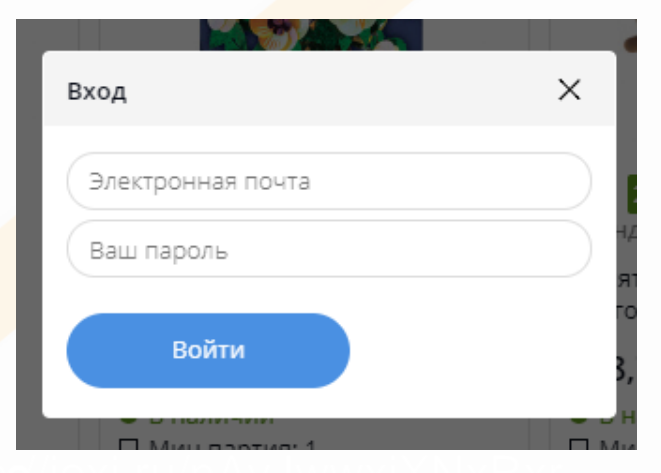

2. Выберите интересующие товары в каталоге, укажите количество и добавьте их в корзину.

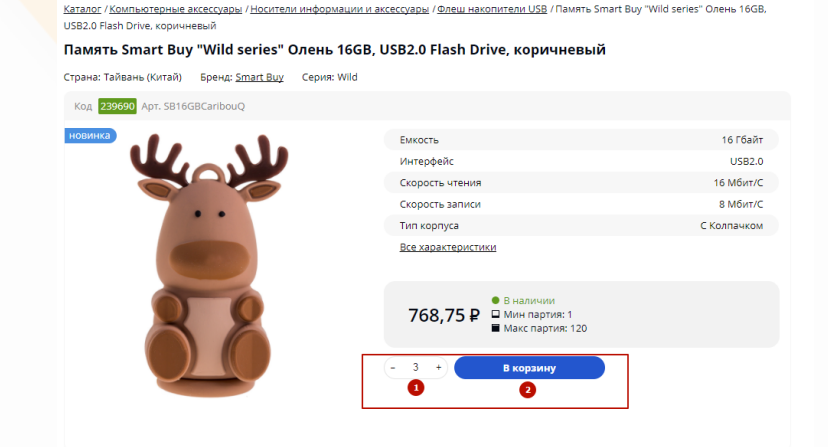

3. Перейдите в Корзину для оформления заказа.

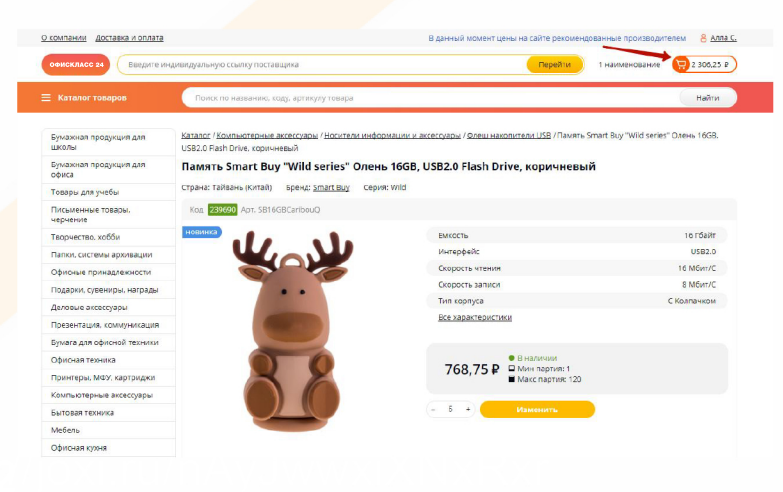

4. Проверьте и при необходимости скорректируйте свой заказ.

#### Корзина

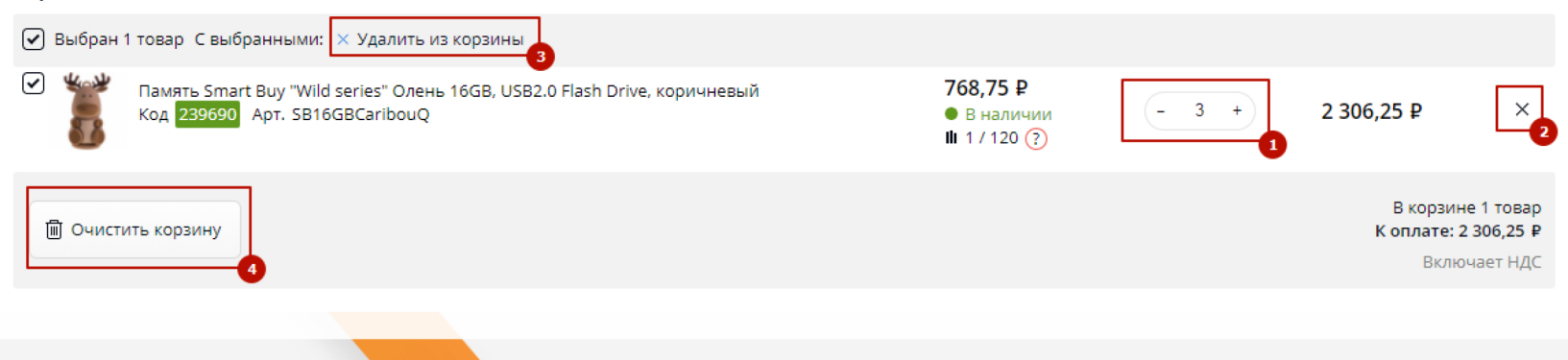

Если нужный товар отсутствует на складе, его можно заменить аналогичным. Для просмотра подходящих вариантов нажмите «Показать аналоги».

| Корзина                                                                                                    |                                                    |                  |                                      |                                  |
|----------------------------------------------------------------------------------------------------|----------------------------------------------------|------------------|--------------------------------------|----------------------------------|
| ♦ Скачать Excel                                                                                                    |                                                    |                  | В корзине 2<br>К оплате: 26<br>Включ | 3 товара<br>549,20 ₽<br>чает НДС |
| 🗌 Выбрано 3 товара С выбранными: 🗙 Удалить из корзины                                                                          |                                                    |                  |                                      |                                  |
| Кредитница OfficeSpace на 18 карт с кнопкой, тип 2, "Print: Цветок", горизонтал<br>Код: 196645 Арт.: KDs1_3313                 | <sup>■</sup> <b>404,30 ₽</b><br>● Нет в наличии    | Показать аналоги | 404,30 ₽                             | ×                                |
| Иван офисный двухместный МФ Виско "Болеро" Д-2, Орегон 09, 1270*620*10<br>Код: 239235 Арт.: Болеро Д-2/Красный 09              | <sup>7</sup> <b>11 347,00 ₽</b><br>● Нет в наличии | Показать аналоги | 11 347,00 ₽                          | ×                                |
| <ul> <li>Набор для рисования "Волшебные картинки. Кошки", картонная коробка, евро<br/>Код: 245817 Арт.: 26С 1588-08</li> </ul> | о <b>163,70 ₽</b><br>● Нет в наличии               | Показать аналоги | 163,70 ₽                             | ×                                |
| Ручка шариковая Luxor "Style" черная, 0,7мм, грип<br>Код: 233876 Арт.: 1791                                                    | 17,40 ₽<br>● 2 583 шт.<br>III 10 / 100 ⑦           | - 2 +            | 34,80 ₽                              | ×                                |

|                                                                                 | расе на 18 карт с кнопкой тип 2 "Drint: Проток                                        | " FODMROHTRALHRA               |                                                  |
|---------------------------------------------------------------------------------|---------------------------------------------------------------------------------------|--------------------------------|--------------------------------------------------|
| редитница Опсезр                                                                | /Def 2313                                                                             | с, горизонтальная              |                                                  |
| og. 190049 April 1                                                              |                                                                                       | *******                        | 404,30 ₽ В упаковке: 1                           |
| распродажа                                                                      | Типзастежки                                                                           | KHUIIKa                        |                                                  |
|                                                                                 | видео                                                                                 | карманная                      |                                                  |
| No the state                                                                    | Колицество разов                                                                      | кожа                           | 🎔 В избранное                                    |
| Marta IV                                                                        | Количество рядов                                                                      | 19                             |                                                  |
|                                                                                 | Количество карт                                                                       | 10                             |                                                  |
|                                                                                 |                                                                                       |                                |                                                  |
| олные аналогі                                                                   | 1                                                                                     |                                |                                                  |
| редитница OfficeSp<br>роизонт                                                   | засе на 18 карт с кнопкой, кожа тип 1.1, кроко,                                       | дил лак, светло-коричневый,    |                                                  |
| од: 181798 Арт.: К                                                              | (Ds1_2308 / 181798                                                                    |                                | 467,50 ₽ <sup>● 160 шт.</sup>                    |
|                                                                                 | -<br>Тип застежки                                                                     | кнопка                         | В упаковке: 5                                    |
|                                                                                 | Видео                                                                                 | карманная                      |                                                  |
|                                                                                 | Материал обложки                                                                      | кожа                           | – 1 + Заменить                                   |
|                                                                                 | Количество рядов                                                                      | 1                              |                                                  |
|                                                                                 | Количество карт                                                                       | 18                             | 🆤 В избранное                                    |
| редитница OfficeSp                                                              | расе на 18 карт с кнопкой, кожа тип 1.1, кроко,                                       | дил лак, бордо, горизонтальная |                                                  |
| од: 181799 Арт.: К                                                              | (Ds1_2309 / 181799                                                                    |                                | 4 ст во р 🎈 199 шт.                              |
|                                                                                 | Тип застежки                                                                          | кнопка                         | 467,50 ₽ 🔲 В упаковке: 5                         |
|                                                                                 | Видео                                                                                 | карманная                      |                                                  |
| 1000                                                                            | Материал обложки                                                                      | кожа                           | - 1 + Заменить                                   |
|                                                                                 | Количество рядов                                                                      | 1                              | Заменить                                         |
| A DESCRIPTION OF THE OWNER OF THE                                               | Колицество карт                                                                       | 18                             | B Rushaauuaa                                     |
|                                                                                 | Количество карт                                                                       |                                | • в изоранное                                    |
| астичные анал                                                                   | логи                                                                                  |                                | • в изоранное                                    |
| астичные анал<br>редитница OfficeSp                                             | тоги<br>засе на 16 карт, ПВХ, черный, горизонтальная                                  |                                | • Бизоранное                                     |
| а <b>стичные ана</b> л<br>редитница OfficeSp<br>од: <mark>235237</mark> Арт.: 2 | <b>тоги</b><br>расе на 16 карт, ПВХ, черный, горизонтальная<br>35237                  | 1                              | 140.70 Р 154 шт.                                 |
| а <b>стичные ана</b> л<br>редитница OfficeSp<br>од: <b>235237</b> Арт.: 2       | <b>тоги</b><br>засе на 16 карт, ПВХ, черный, горизонтальная<br>(35237<br>Цвет обложки | черный                         | ► В изоранное 140,70 Р 154 шт.<br>В улаковке: 10 |

Откроется список полных и частичных аналогов для выбранного товара.

Для заказа аналога необходимо отметить количество и нажать «Заменить». Выбранный товар автоматически добавится в корзину.

Перед отправкой заказа содержимое корзины можно сохранить в виде файла Excel при помощи специальной кнопки «Скачать Excel». Файл будет сохранен на компьютер в выбранную папку.

| Корзина                                                                                                    |                                                          |       |                                      |                                  |
|----------------------------------------------------------------------------------------------------|----------------------------------------------------------|-------|--------------------------------------|----------------------------------|
|                                                                                                    |                                                          |       | В корзине 20<br>К оплате: 14<br>Вклю | отоваров<br>634,20 ₽<br>чает НДС |
| Выбрано 0 товаров С выбранными: × Удалить из корзины                                                                               |                                                          |       |                                      |                                  |
| Ручка шариковая Luxor "Style" черная, 0,7мм, грип<br>Код: 233876 Арт.: 1791                                                        | <b>17,40 ₽</b><br>● 2 583 шт.<br><b>III</b> 10 / 100 ⑦   | - 2 + | 34,80 ₽                              | ×                                |
| Ручка шариковая Luxor "Focus" красная, 1,0мм<br>Код: 233873 Арт.: 1773                                                             | <b>8,10 ₽</b><br>● 1 592 шт.<br><b>III</b> 50 / 1200 ?   | - 2 + | 16,20 ₽                              | ×                                |
| Ручка шариковая автоматическая Paper Mate "InkJoy" 700 RT черная, 0,7мм, грип<br>Код: 248313 Арт.: 50957340                        | <b>115,80 ₽</b><br>● 1 012 шт.<br><b>II</b> 12 / 144 (?) | - 2 + | 231,60 ₽                             | ×                                |
| Тонер-картридж ориг. Epson S050290 черный для EPL-N2550 (17000стр)<br>Код: 146700 Арт.: C13S050290                                 | 10 781,50 ₽<br>● 1 шт.<br>III 1/1 ?                      | - 1 + | 10 781,50 <del>P</del>               | ×                                |
| Набор карандашей ч/г ArtSpace "Графика", Зшт., Н, НВ, В, заточен., пакет, европодвес<br>Код: <mark>249050</mark> Арт.: НY008_15111 | <b>21,10 ₽</b><br>● 18 673 шт.<br><b>II</b> 1 / 960 ?    | - 1 + | 21,10 ₽                              | ×                                |
| Папка 13 отделений Berlingo "Standard", А4, 700мкм, на резинке, синяя<br>Код: 253698 Арт.: ANp_04118                               | <b>163,80 ₽</b><br>● 374 шт.<br><b>III</b> 1 / 15 ?      | - 1 + | 163,80 ₽                             | ×                                |
| <ul> <li>Модели солдатов Звезда "Советский танковый десант 1943-45гг.", масштаб 1:35</li> <li>Код: 255392 Арт.: 3544</li> </ul>    | <b>257,30 ₽</b><br>● 31 шт.<br><b>II</b> 1 / 20 ⑦        | - 1 + | 257,30 ₽                             | ×                                |

- 5. Укажите адрес доставки (1). Если ваш Поставщик предоставляет услуги самовывоза, выберите пункт выдачи заказа.
- 6. Выберите способ оплаты (2): наличный или безналичный расчет.
- 7. При необходимости Вы можете указать дополнительные комментарии к заказу в специальном окне (3).
- 8. Нажмите на кнопку «Оформить заказ».

| р-н. Рыбновский, д. 13, к. а, кв/оф. 0 🔹 🔻 | • Наличными             |   |
|--------------------------------------------|-------------------------|---|
| 0                                          | Безналичный расчет<br>2 |   |
| Позвонить за 1 час до момента доставки     | •                       |   |
|                                            |                         |   |
|                                            |                         |   |
|                                            |                         |   |
|                                            |                         |   |
|                                            |                         |   |
|                                            |                         |   |
|                                            |                         |   |
|                                            |                         | 3 |
|                                            |                         |   |
| Оформить заказ                             |                         |   |
| 4                                          |                         |   |
| •                                          |                         |   |

- 9. После отправки заказа с Вами свяжется менеджер для подтверждения заявки и уточнения информации по заказу.
- 10. Отслеживать статусы выполнения заказов Вы можете в личном кабинете в разделе «Мои заказы».

| 8 Мои данные | <u>Личный кабинет</u> / Мои заказы                                              |                            |                                      |
|--------------|---------------------------------------------------------------------------------|----------------------------|--------------------------------------|
| 🛱 Заказы     | Мои заказы                                                                      |                            |                                      |
|              | Сортировать: Номер заказа                                                       | Страницы: 1                | Заказов на странице: 12 <u>24 36</u> |
|              | 1711 000016<br>09 ноября 2017 (Отправлен р-н. Рыбновский, д. 13, к. а, кв/оф. 0 | 849,60 ₽<br>1 наименований | Наличными <u>Повторить заказ</u>     |
|              |                                                                                 |                            |                                      |

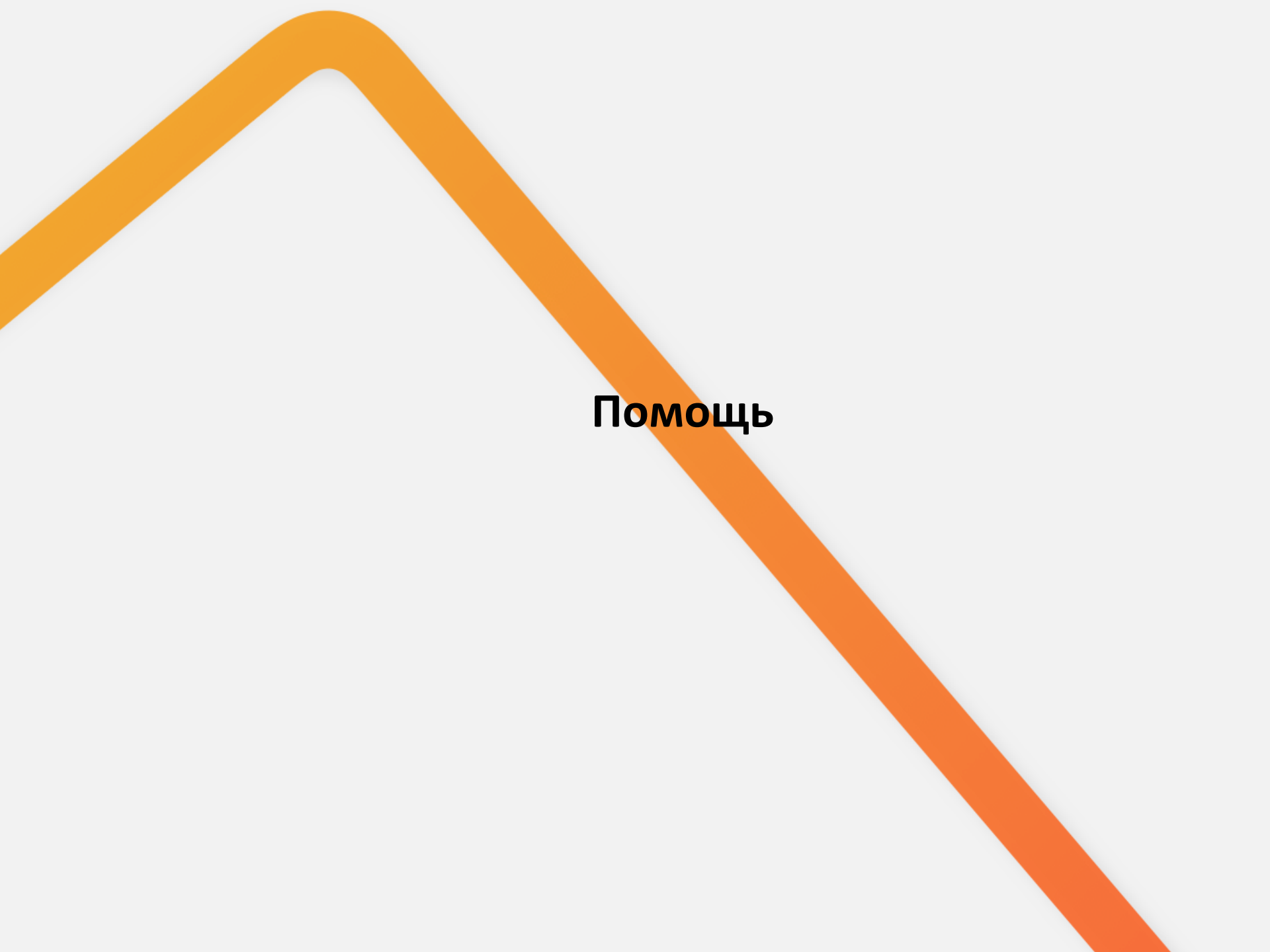

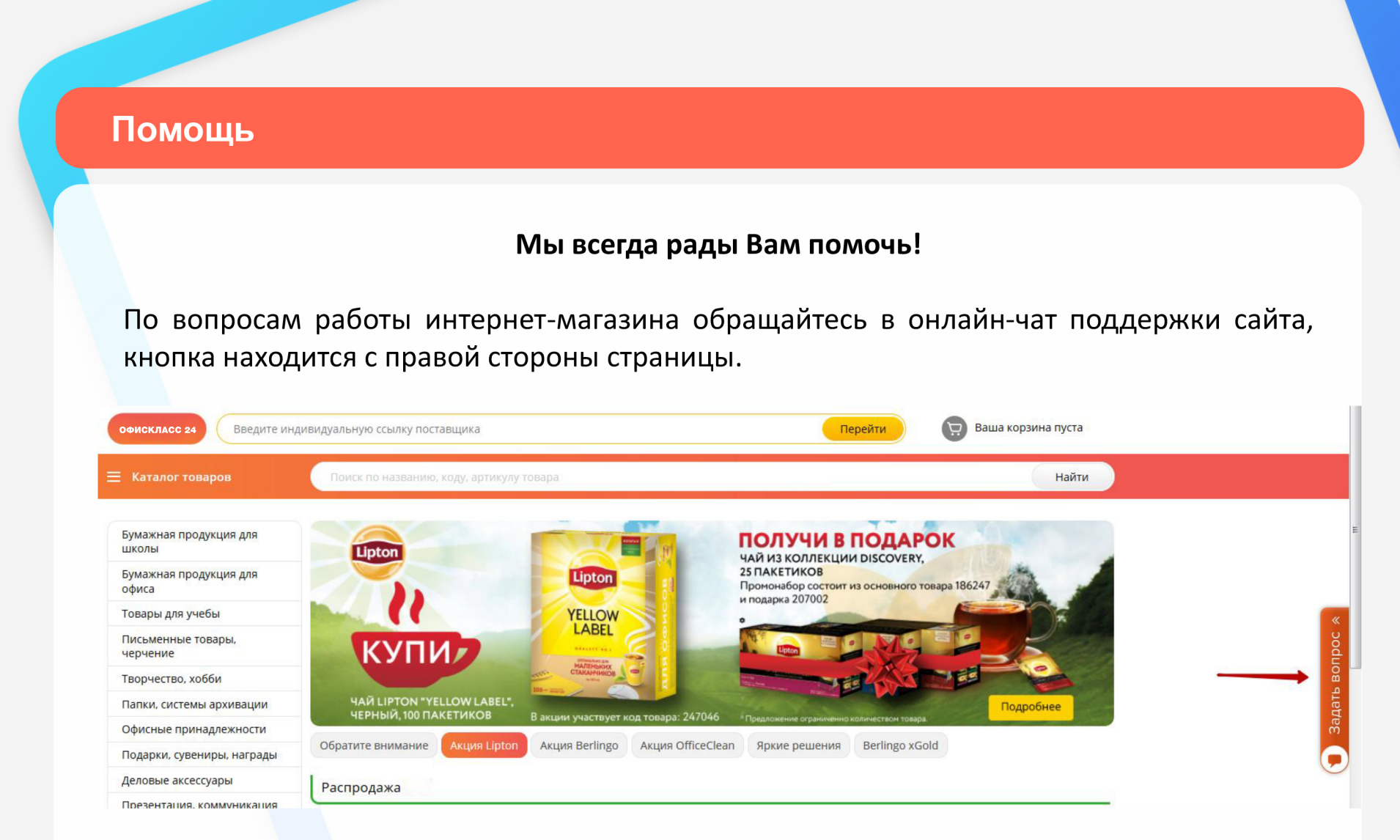